## EL RASTREADOR NO SE CONECTA AL CONFIGURADOR EN LA OFICINA

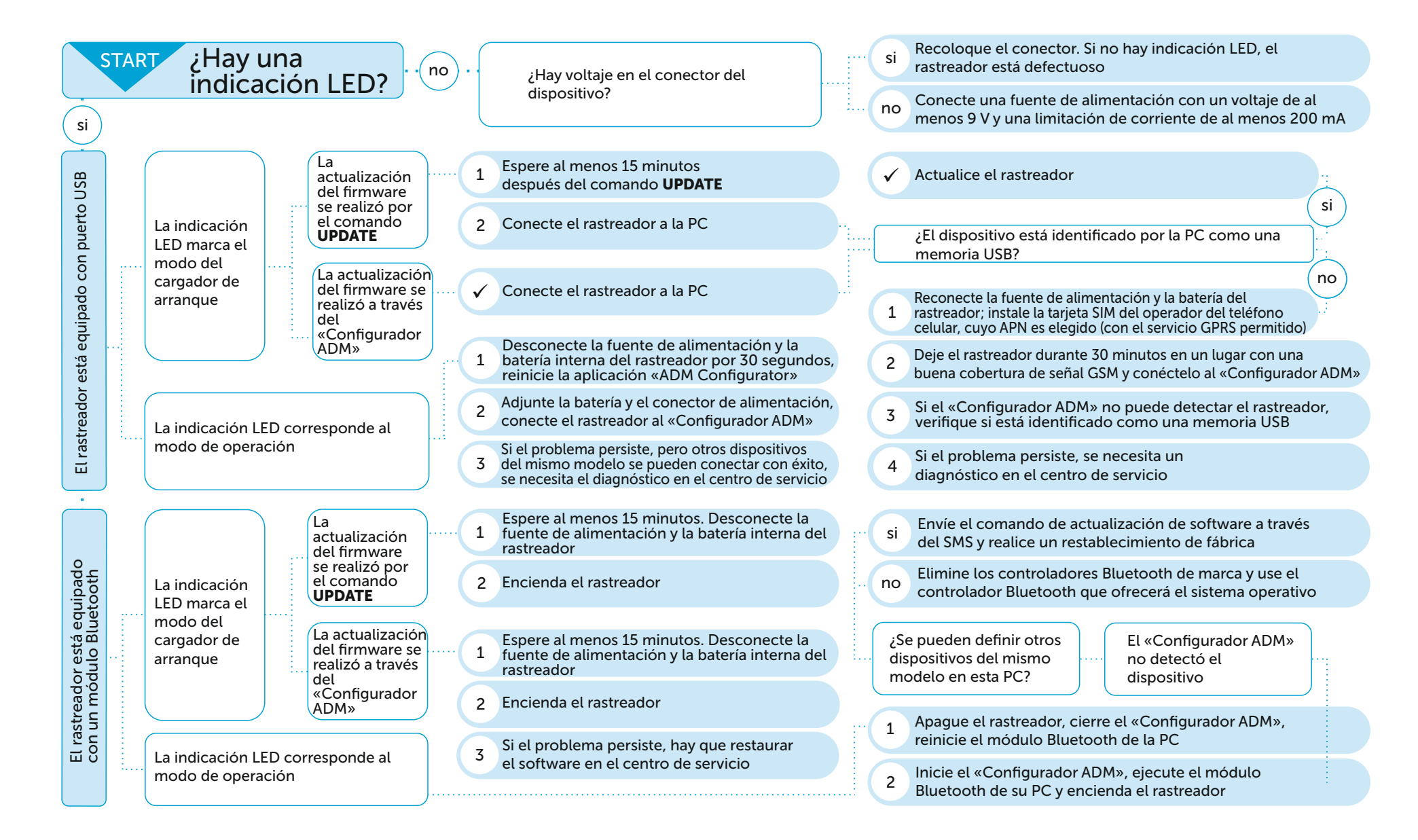